## How to Submit Assessment on Daymap

1. Access Daymap and click on the class required.

|             |                                         |                                  |                                  |                                   |                                  |                        |                         |      | Room Swap SCI07F a    | nd SCI09A < 7/1                   |
|-------------|-----------------------------------------|----------------------------------|----------------------------------|-----------------------------------|----------------------------------|------------------------|-------------------------|------|-----------------------|-----------------------------------|
| Timetab     | le 🗸                                    | Week 7; 7                        | Mar 👻                            | > 🗈                               | B                                | Indicators             |                         | ×    | Messages              |                                   |
|             | Mon<br>7/3                              | Tue<br>8/3                       | Wed<br>9/3                       | Thu<br>10/3                       | Fri<br>11/3                      | 96<br>Daily Attendance | 0<br>Unapproved Absence |      | English Homework Cl   | Tue 11:28 AM<br>lub - First Break |
| Access      | 7E O                                    | 7E O                             | 7E @                             | F116 Candice                      | 7E<br>F116 Candice<br>Vidatto    |                        | Percentage Rate         |      | Cost Property         | Tue 11:28 AM                      |
| Period 1    | MTE07 O                                 | ENG07                            | MUS07 C                          | IG07 E                            | MAT07 E<br>F111 Brooke           |                        |                         |      | English Homework Cl   | Tue 8:47 AM<br>lub                |
| Period 2    | Gordon<br>DAT07 I⊘<br>F06 Ben<br>Clarke | MAT07<br>Fill Brooke             | J102 Keesha                      | ENG07 E<br>F110 Taletha<br>Champs | DIG07 E<br>F110 James<br>Gerchow |                        |                         |      | Basketball Training T | Tue 7:58 AM<br>omorrow            |
| irst Break  | CIGING                                  | CONCON                           | Nogent                           | Champa                            | OCICION                          |                        |                         |      |                       |                                   |
| eriod 3     | SCI07 EO                                | MUS07⊘                           | DAT07 E                          | MAT07 E                           | ENG07 E                          | Homework               |                         |      | School Notices        |                                   |
|             | J102 Keesha<br>Nuqent                   | J107 Jason                       | F06 Anthony                      | F111 Brooke                       | F110 Taletha                     |                        | DIG07 E Exam Revis      | sion |                       |                                   |
| econd Break | Nogen                                   | OULS                             | 5/101                            | Cordon                            | Champa                           |                        | James Gerchow           |      | Student Notices       |                                   |
| Period 4    | MUS07 📀<br>J107 Jason<br>Coles          | DIG07 E<br>F110 James<br>Gerchow | MTE07 E<br>F111 Brooke<br>Gordon | SCI07 E<br>J102 Keesha<br>Nugent  | DAT07 E<br>F06 Ben<br>Clarke     |                        |                         |      |                       |                                   |

- 2. Click on the 'Tasks' tab and select the relevant Assessment task.
- 3. Select **the Assessment Task ID** to the left of the list.

| ment Tasks                      |                                                                              |                                                                                                    |                                                                                                    |                                                                                                    |                                                                                                    |
|---------------------------------|------------------------------------------------------------------------------|----------------------------------------------------------------------------------------------------|----------------------------------------------------------------------------------------------------|----------------------------------------------------------------------------------------------------|----------------------------------------------------------------------------------------------------|
|                                 |                                                                              |                                                                                                    |                                                                                                    |                                                                                                    |                                                                                                    |
| sk                              | Туре                                                                         | Set Due                                                                                                    | Status                                                                                                    |                                                                                                    |                                                                                                    |
| 22_Unit 1_7Music_Musicology Tas | k 1 (Draft) Collection of Wor                                                | k 4/03/2022 9/03/202                                                                                                   | 2 Your work has not been received yet                                                                                                    | . Due on 9/03/2022 5:02 PM                                                                                                    |                                                                                                    |
| an current assessments for this | 01033                                                                        |                                                                                                    |                                                                                                    |                                                                                                    |                                                                                                    |
|                                 |                                                                              |                                                                                                    |                                                                                                    |                                                                                                    |                                                                                                    |
|                                 |                                                                              |                                                                                                    |                                                                                                    |                                                                                                    |                                                                                                    |
|                                 |                                                                              |                                                                                                    |                                                                                                    |                                                                                                    |                                                                                                    |
|                                 |                                                                              |                                                                                                    |                                                                                                    |                                                                                                    |                                                                                                    |
|                                 |                                                                              |                                                                                                    |                                                                                                    |                                                                                                    |                                                                                                    |
|                                 | ISK<br>22_Unit 1_7Music_Musicology Tas<br>w all current assessments for this | Isk Type<br>222_Unit 1_7Music_Musicology Task 1 (Draft) Collection of Wor<br>aw all current assessments for this class | Isk Type Set Due<br>222_Unit 1_7Music_Musicology Task 1 (Draft) Collection of Work 4/03/2022 9/03/202<br>wall current assessments for this class. | Lisk         Type         Set         Due         Status           222_Unit 1_7Music_Musicology Task 1 (Draft)         Collection of Work         4/03/2022         9/03/2022         Your work has not been received yet           ew all current assessments for this class. | tack         Type         Set         Due         Status           222_Unit 1_7Musicology Task 1 (Draft)         Collection of Work         4/03/2022         9/03/2022         Your work has not been received yet. Due on 9/03/2022 5:02 PM           aw all current assessments for this class. |

4. Once in the Assessment Task, click on 'My Work'.

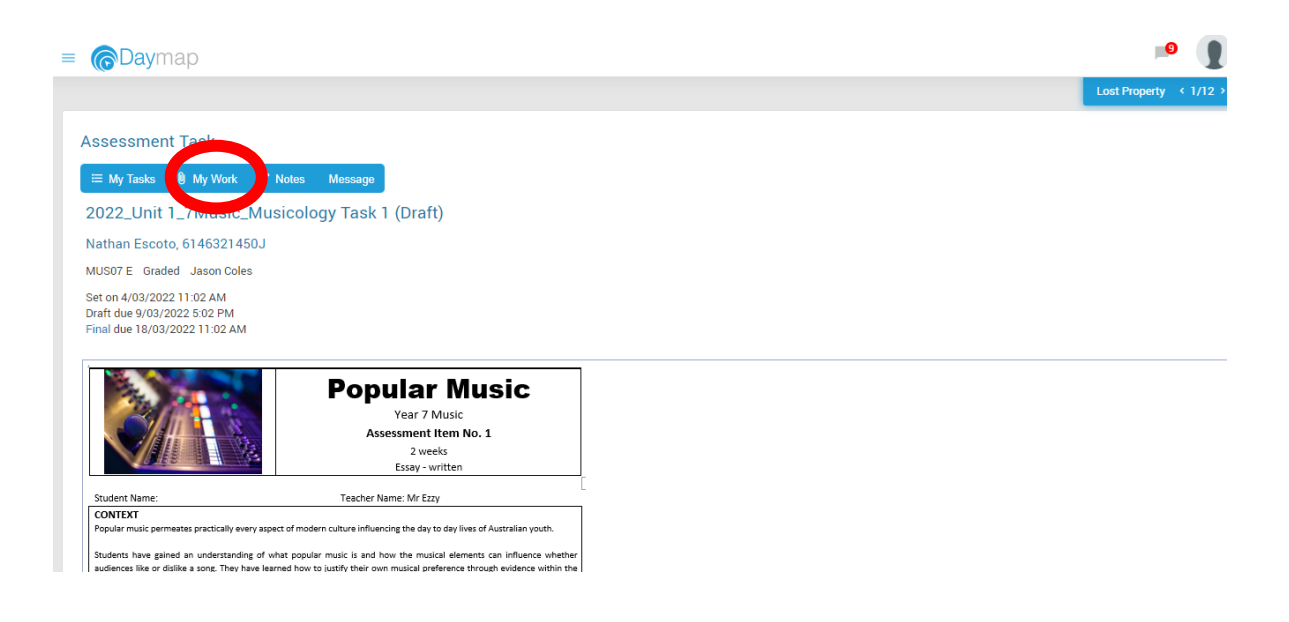

- 5. Once in the 'My Work' section, select 'Select Files' to find your saved assessment task.
- 6. Once you have selected your assessment task, click 'Apply'.

| Portfolio Day Plan Classes Assessmen                                                                           | y Work Calendars Teels                    |                                          |
|----------------------------------------------------------------------------------------------------|-------------------------------------------|------------------------------------------|
| = CDaymap                                                                                                    | The maximum upload file size is 953.67 MB |                                          |
| Assessment Task                                                                                                | Drop files here                           | First Brown Inch Homework Club 12 5/12 3 |
| MUS07 E Graded Jason Coles                                                                                     |                                           |                                          |
| Set on 4/03/2022 11:02 AM<br>Draft due 9/03/2022 5:02 PM                                                       | OR                                        |                                          |
| Final due 18/03/2022 11:02 AM                                                                                  | Enter a web site link:                    |                                          |
|                                                                                                    | × Cancel Select Files B Apply             |                                          |
| Student Name: CONTEXT                                                                                          |                                           |                                          |
| Popular music permeates practically every aspect of                                                            | Ÿ                                         |                                          |
| Students have gained an understanding of what popul<br>audiences like or dislike a song. They have learned how |                                           |                                          |

7. Once you have selected apply, your screen should look like below. Click 'Ok' to return to the Assessment tab.

| Portfolio Day Plan Classes As                                                             | sesment Gummunications Calendars Tools                                                                                                    |   |                                   |
|-------------------------------------------------------------------------------------------|----------------------------------------------------------------------------------------------------|---|-----------------------------------|
| = CDaymap                                                                                 | File name Analysis 2022 Elements of Music Semester 1 Assessment Question Version.docx                                                                      | * | Day they Today Lesson 4 4 10/12 3 |
| Assessment Task                                                                           | × Cancel ■ Delete ➡ OK                                                                                                    |   |                                   |
| 2022_Unit 1_7Music_Mi                                                                     |                                                                                                    |   |                                   |
| Nathan Escoto, 6146321450J<br>MUS07 E Graded Jason Coles                                  |                                                                                                    |   |                                   |
| Set on 4/03/2022 11:02 AM<br>Draft due 9/03/2022 5:02 PM<br>Final due 18/03/2022 11:02 AM |                                                                                                    |   |                                   |
|                                                                                           |                                                                                                    |   |                                   |
| Student Name:                                                                             |                                                                                                    |   |                                   |
| CONTEXT<br>Popular music permeates practically every a                                    |                                                                                                    | - |                                   |
| Students have gained an understanding of<br>audiences like or dislike a song. They have   | wat popular music is and how the musical elements can influence whether<br>watered how to justify their own musical preference through evidence within the |   |                                   |

8. Once you return to the 'Assessment Task' page, you should see your assessment linked below the information. If it is there, you have successfully submitted. Well done!

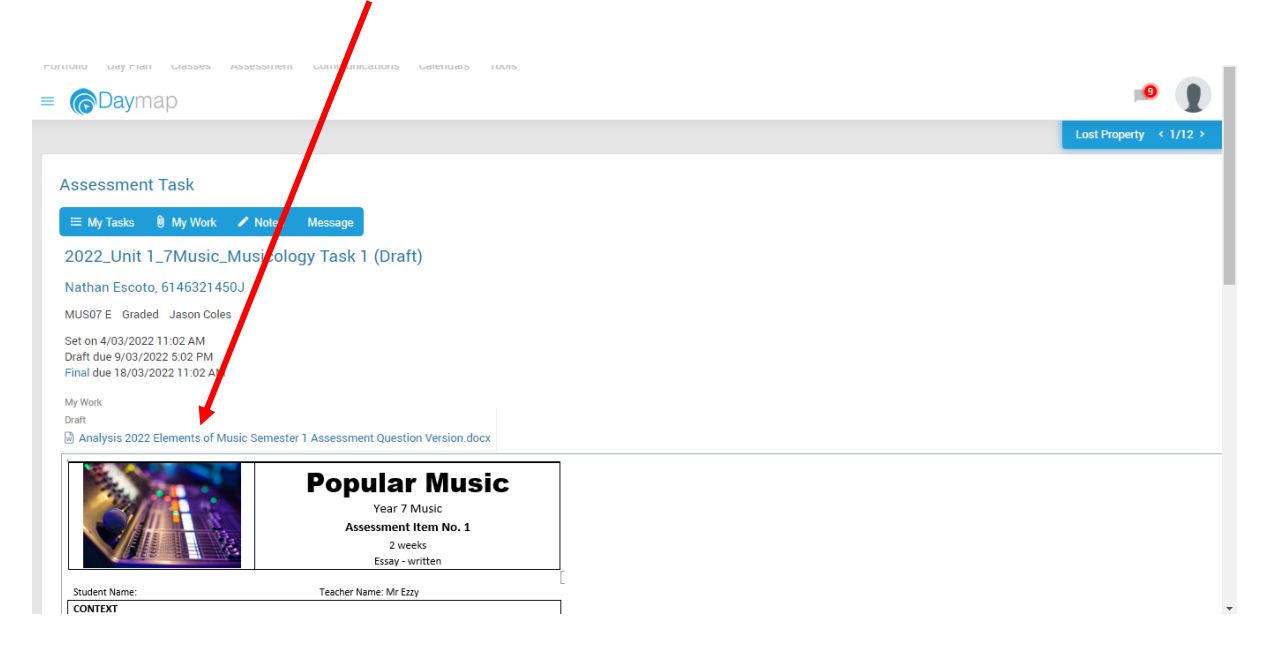